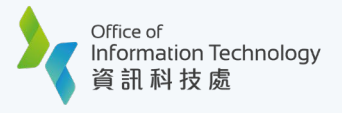

## Set up MFA on Your New Device using Smartphone

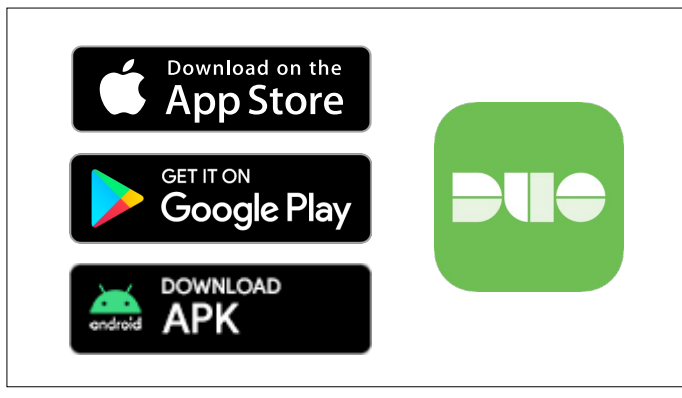

Search and install 'Duo Mobile' from App Store / Google Play, or download the APK here directly for Android device.

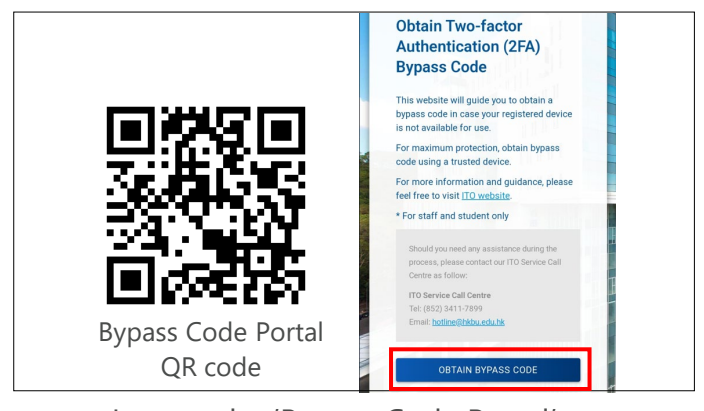

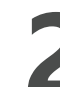

Log on the 'Bypass Code Portal'. (https://iss.hkbu.edu.hk/buam/buam2/d uo\_bypass\_code/index.seam)

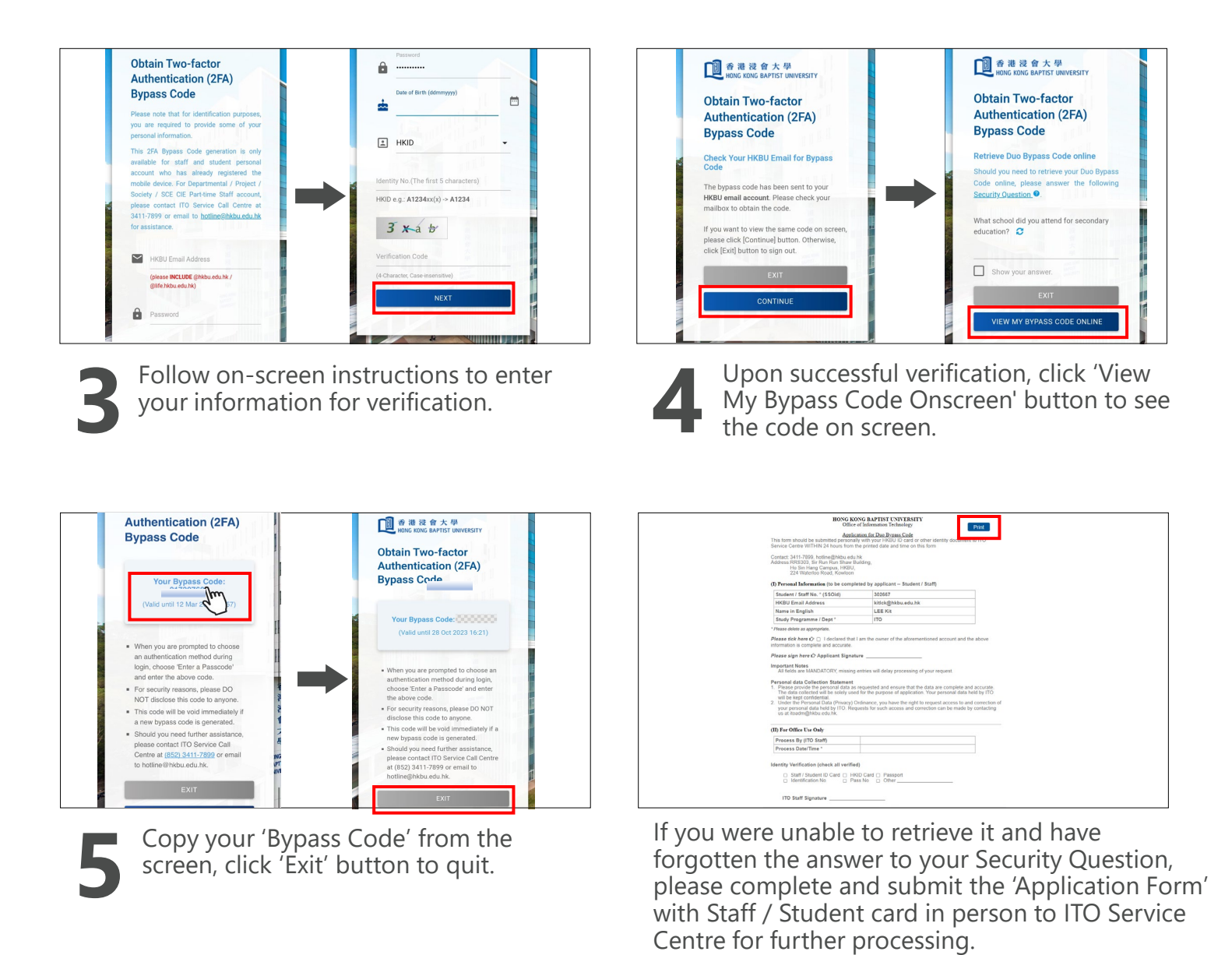

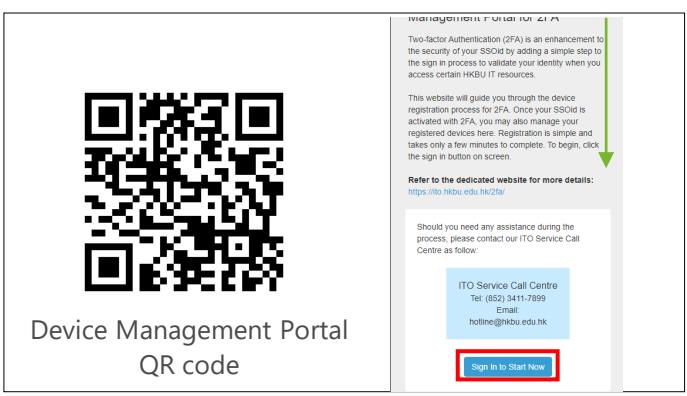

Go to Device Management Portal (<u>https://iss.hkbu.edu.hk/buam/DuoReg</u>) and scroll down to the lower part and click the 'Sign In to Start Now' button to sign in.

| Single Sign-On | Single Sign-On |
|----------------|----------------|
| Next           | Password       |
|                | Log in         |

Enter your 'HKBU Email Address' and password (on NEXT page). If you're using non-HKBU networks, you need to answer Security Question after that.

Tips: 'Email Address' is the full HKBU email address instead of SSOid.

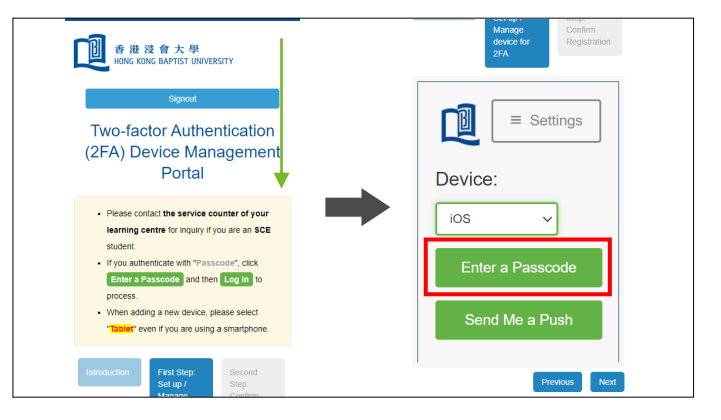

Follow on-screen instructions, scroll down to the lower part and click the 'Enter a Passcode' button.

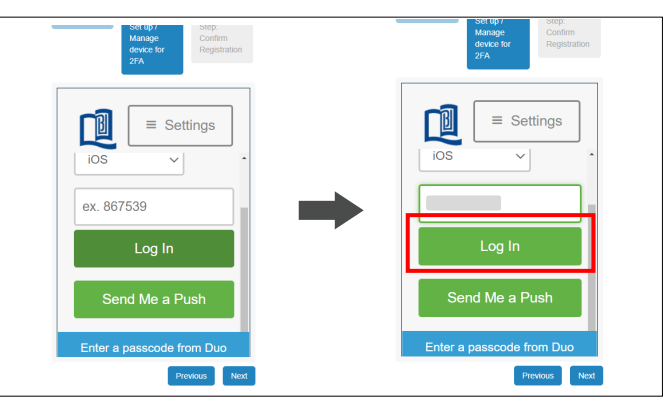

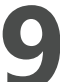

Enter your Bypass Code on the field and click the 'Log In' button.

| My Settings & Devices                | My Settings & Devices   |
|--------------------------------------|-------------------------|
| 🖗 Android 🚳                          | Android                 |
| Token                                | 🛄 Reactivate Duo Mobile |
| + Add another device                 | Change Device Name      |
| Default Device:                      | m Dekete Device         |
| Android<br>When I log in:            | Token                   |
| Ask me to choose an authentication m | + Add another device    |
|                                      |                         |

Completed login, you can click the 'Device Options' / <a> blue button which device need to reactivation. Then, click 'Reactivate DUO Mobile' button.</a>

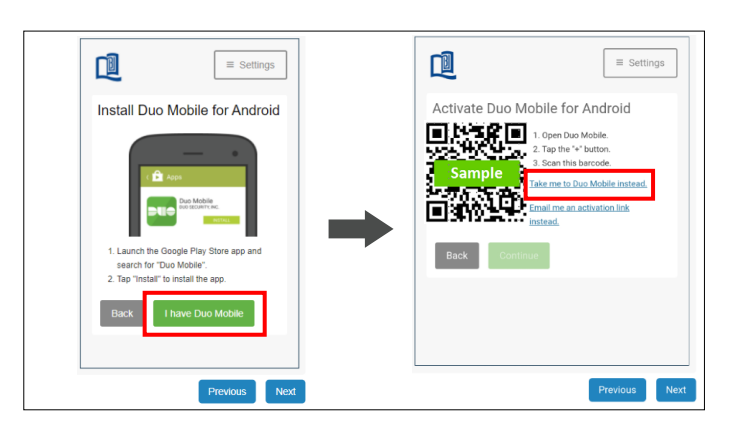

Click 'I have Duo Mobile' button. The new QR code is displayed, click 'Take me to Duo Mobile instead' button.

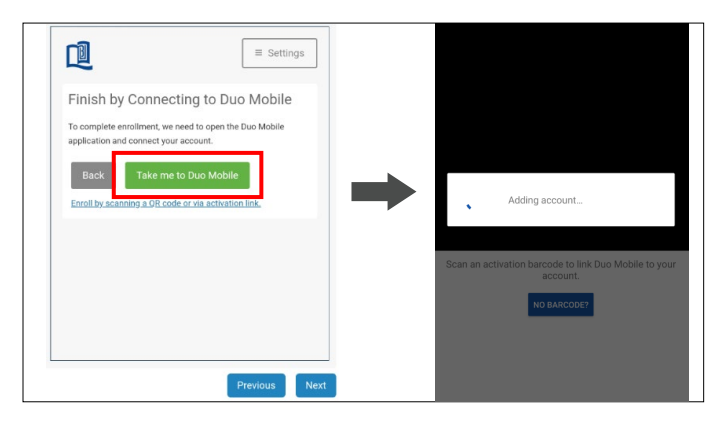

| = Due                                                        |       |
|--------------------------------------------------------------|-------|
| Accounts                                                     | Add 🕂 |
| Hong Kong Baptist University<br>Hong Kong Baptist University | •••   |
| Passcode                                                     | Show  |

**12** Click the 'Take me to Duo Mobile' button.

After successfully activated your device, you will see a MFA entry shown in the DUO Mobile app.

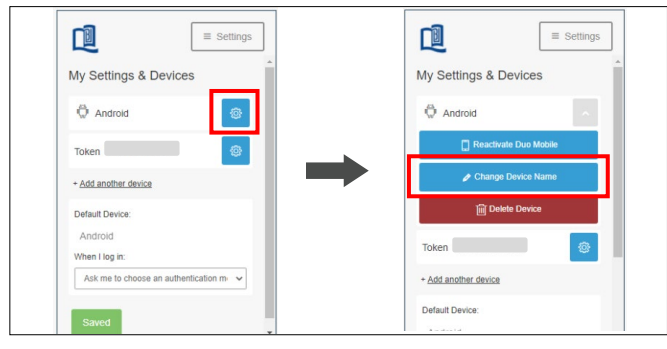

Upon successful re-activation, you will see a list of registered devices under 'My Settings & Devices'. Click 'Device Options' and then 'Change Device Name' button for device rename if necessary.

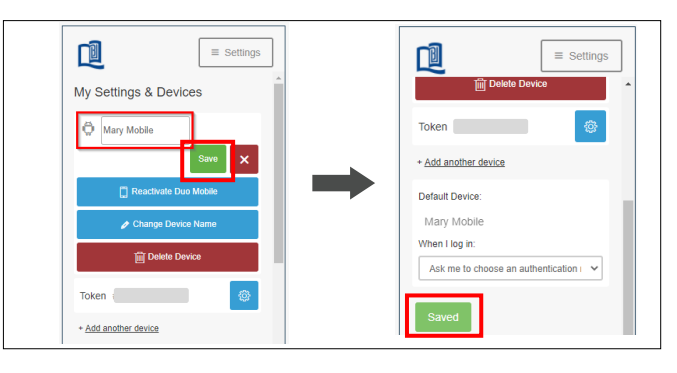

**15** Provide a new name (e.g. Mary Mobile or SSOid) for the registered device and click 'Save' button to confirm the changes and complete the process.

Refer to ITO MFA webpage for more details.